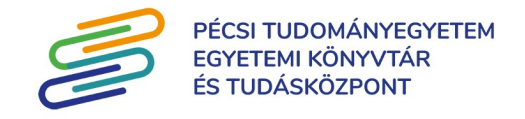

## Impakt faktor számolás szerzőknek

1. Lépjen be EHA kódjával!

| EHA kód |         |
|---------|---------|
| Jelszó  |         |
|         | belépés |

2. Az első belépés után **adja meg MTMT ID**-ját (8 számjegyből álló szerzői azonosító, melyet az MTMT-be való belépés után a felső menü felhasználói név alatt lenyíló menüben a "Személyi adatlap"-on talál), hogy a rendszer összekapcsolja Neptun azonosítójával!

| Saját adatok és hozzárendelt szerzők |          |
|--------------------------------------|----------|
| NEPTUN ID                            | MTMT ID  |
| DTWKVI                               | 10070435 |
|                                      |          |

3. Kattintson a "Ment" gombra!

| Saját adatok és hozzárendelt szerzők |          |
|--------------------------------------|----------|
| NEPTUN ID                            | MTMT ID  |
| DTWKVI                               | 10070435 |
| Önhöz kapcsolt szerzők               |          |
| MTMT ID                              | Név      |
|                                      |          |
| ment                                 |          |

4. Lépjen át az "IF számítás" fülre, és kattintson a nevére.

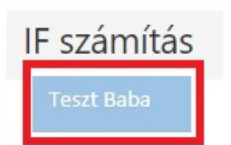

Ezután a rendszer betölti az MTMT adatbázisból az Ön publikációit.

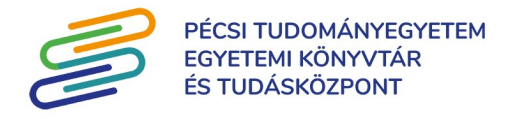

**Figyelem**! A program nem tölti be az összes publikációt, csak ahol a szerző a szerzőség mezőben szerepel, illetve a folyóiratcikkek közül is azokat, melyekre számítható impakt faktor érték.

5. A program automatikusan kijelöli az összes publikációt, és ezen közleményekre számolja ki később az értékeket. Amennyiben csak az utolsó 5 vagy 10 teljes évre vonatkozó IF értékre lenne szüksége, a "Kijelölés" gombra kattintva változtathat a figyelembe veendő közleményeken.

| Kalkuláció | Kijelöltek/összes másolása | Letöltés Excel számolótábláb | oan Kijelölés            |
|------------|----------------------------|------------------------------|--------------------------|
|            |                            |                              | Összes                   |
|            |                            |                              | Egyik sem                |
|            |                            |                              | Csak az ISSN-nel rendelk |
|            |                            |                              | T-5 év                   |
|            |                            |                              | T-10 év                  |
|            |                            |                              | Kijelölés váltás         |

6. Nyomja meg a "Kalkuláció" gombot!

| Kalkuláció | Kijelöltek/összes másolása | Letöltés Excel számolótáblában | Kijelölés |
|------------|----------------------------|--------------------------------|-----------|
|------------|----------------------------|--------------------------------|-----------|

7. A rendszer kiszámolja az IF értékeket és egy felugró ablakban megmutatja az összesített IF számot és évenkénti bontásban egy diagramon.

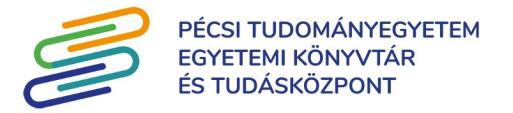

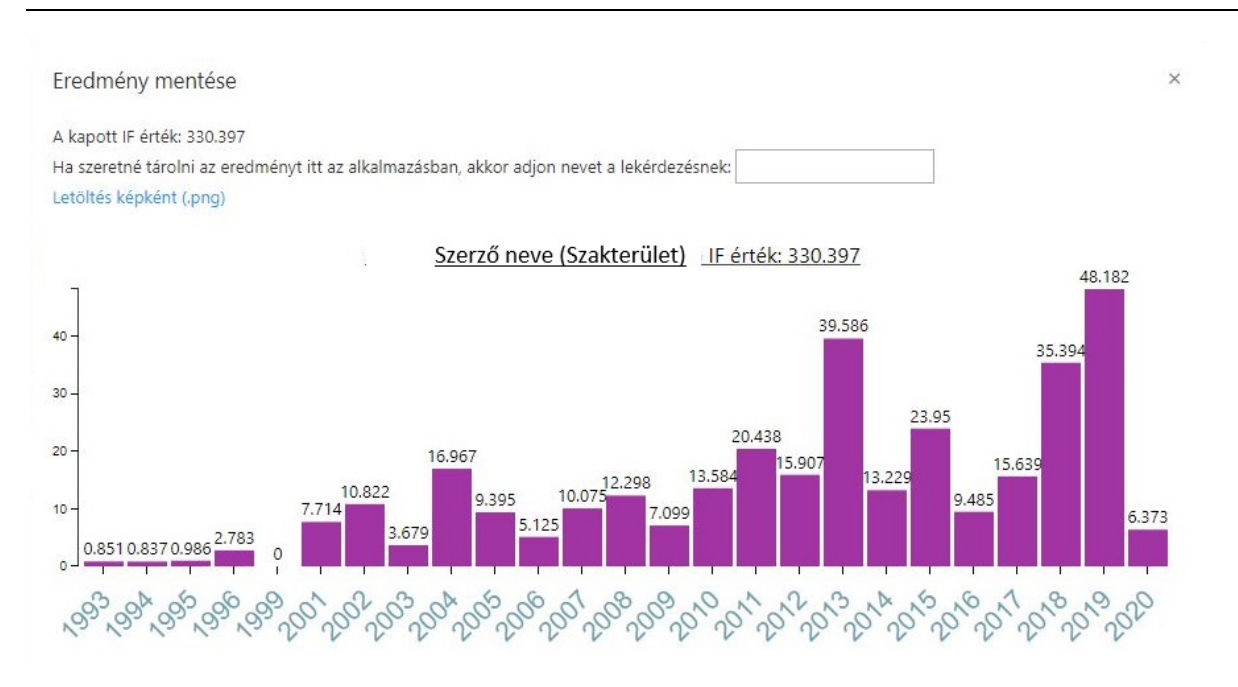

A rendszerből letöltheti a diagramot (Letöltés képként (.png)), és a lekérdezést, számítást elmentheti, hogy később is megtekinthesse. (A diagramot, vagyis a képet a rendszer a gépre, az alapértelmezett letöltéshez beállított mappába menti.) Ahhoz hogy a rendszer mentse a lekérdezést, adjon neki egy nevet és kattintson a "Mentés" gombra.

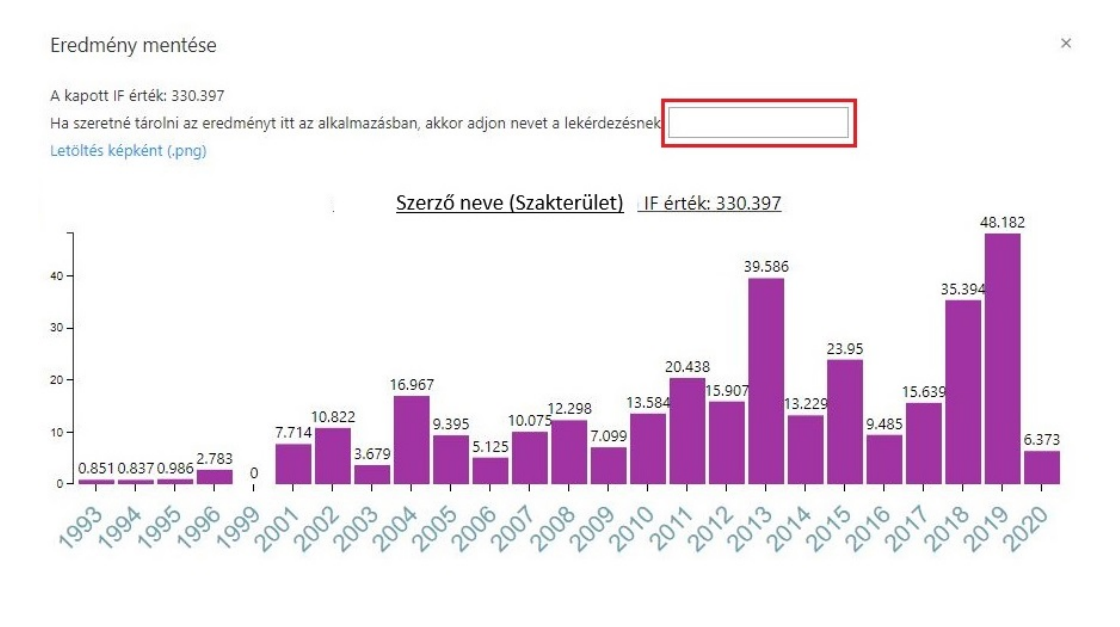

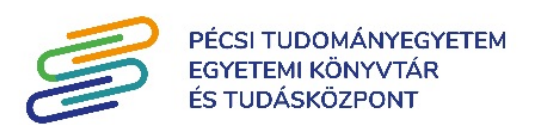

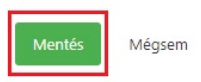

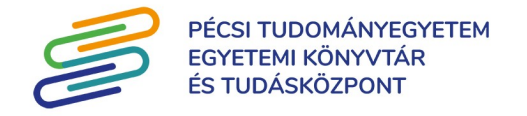

Ha elmentette, a rendszer jelzi, hogy mentette és becsukja a felugró ablakot. Ezt a későbbiekben a "Mentett számítások" fül alatt fogja megtalálni.

| Profil      | IF számítás  | Q érték számítás | Mentett számítások |
|-------------|--------------|------------------|--------------------|
| Mentet      | t számításo  | ok               |                    |
| Teszt1-2019 | 1210083950 🕹 | eltávolítás 🗂    |                    |

Ha nem szeretné elmenteni a keresést, a "Mégsem" gombra kattintson.

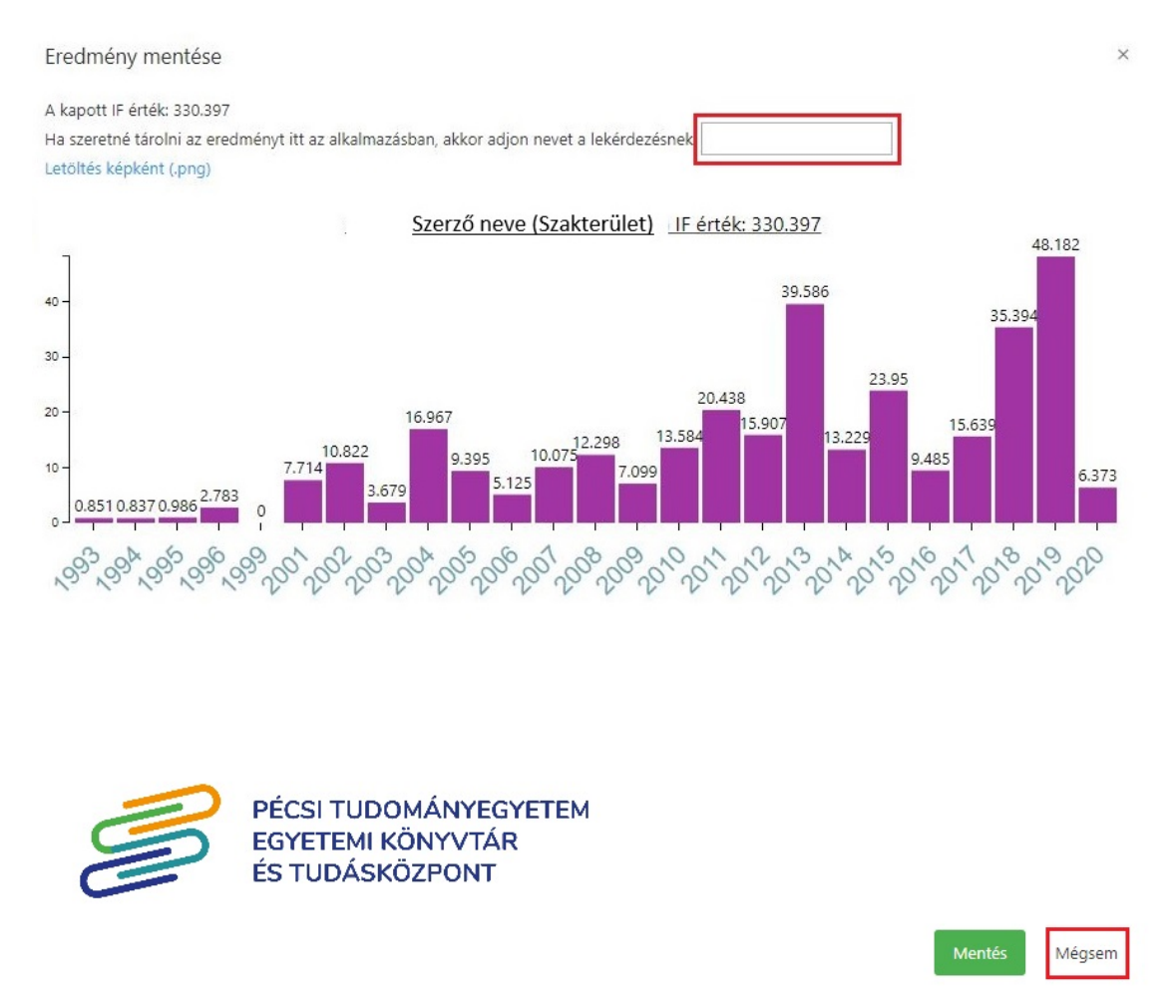

8. Az összesített IF érték megjelenik a publikációs lista felett is, és az egyes publikációk mellett is láthatóvá válnak az értékek.

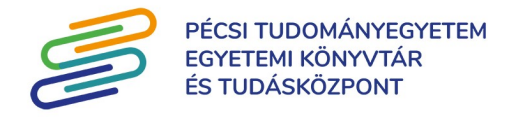

| IF érték: 330.398                         |                     |             |               |                                 |             |                 |               |                 |           |           |            |                                                                                       |
|-------------------------------------------|---------------------|-------------|---------------|---------------------------------|-------------|-----------------|---------------|-----------------|-----------|-----------|------------|---------------------------------------------------------------------------------------|
| Kalkuláció Kijelőltek/ősszes másolása     | Letöltés Excel szám | olótáblában | Kijelőlés     |                                 |             |                 |               |                 |           |           |            |                                                                                       |
| Cim 🗘                                     | MTMT ID 0           | Év ~        | Típus 🗘       | Altípus 🗘                       | Kategória 🗘 | Szerzők száma 0 | Első szerző 🗘 | Utolsó szerző 🔅 | plssn 0   | elssn 🗘   | IF érték 🗘 | Folyóirat 0                                                                           |
| Citrinin-induced fluidization of the pla  | 2381646             | 2013        | Folyóiratcikk | Szakcikk (Folyóiratcikk)        | Tudományos  | 8               |               |                 | 0278-6915 | -         | 2.610      | FOOD AND CHEMICAL TOXICOLOGY 0278-6915                                                |
| Ethanol induced formation of graphene fr  | 2178117             | 2013        | Folyóiratcikk | Rövid közlemény (Folyóiratcikk) | Tudományos  | 4               |               | utolsó szerző   | 0008-6223 | -         | 6.160      | CARBON 0008-6223                                                                      |
| Structure of aggregate of hydrotropic p   | 2211751             | 2013        | Folyóiratcikk | Szakcikk (Folyóiratcikk)        | Tudományos  | 6               |               | utolsó szerző   | 0927-7757 | 1873-4359 | 2.354      | COLLOIDS AND SURFACES A : PHYSICOCHEMICAL AND ENGINEERING ASPECTS 0927-7757 1873-4359 |
| Electron Density Dependent Composition o  | 2197719             | 2013        | Folyóiratcikk | Szakcikk (Folyóiratcikk)        | Tudományos  | 2               | első szerző   |                 | 0095-9782 | 1572-8927 | 1.083      | JOURNAL OF SOLUTION CHEMISTRY 0095-9782 1572-8927                                     |
| Solvent effect on the complex formation _ | 2153524             | 2013        | Folyóiratcikk | Szakcikk (Folyóiratcikk)        | Tudományos  | 5               |               | utolsó szerző   | 0009-2614 |           | 1.991      | CHEMICAL PHYSICS LETTERS 0009-2614                                                    |
| Regulation of cytotoxic, non-estrogenic   | 2380070             | 2013        | Folyóiratcikk | Szakcikk (Folyóiratcikk)        | Tudományos  | 9               |               |                 | 0041-0101 | -         | 2.581      | TOXICON 0041-0101                                                                     |
| Protoapigenone derivatives: albumin bind  | 2266166             | 2013        | Folyóiratcikk | Szakcikk (Folyóiratcikk)        | Tudományos  | 9               |               |                 | 1011-1344 | 1873-2682 | 2.803      | JOURNAL OF PHOTOCHEMISTRY AND PHOTOBIOLOGY B-BIOLOGY 1011-1344 1873-2582              |
| Molecular displacement of warfarin from   | 2258455             | 2013        | Folyóiratcikk | Szakcikk (Folyóiratcikk)        | Tudományos  | 6               |               |                 | 0022-2313 |           | 2.367      | JOURNAL OF LUMINESCENCE 0022-2313                                                     |
| Interaction of alkali and alkaline earth  | 2082965             | 2013        | Folyóiratcikk | Szakcikk (Folyóiratcikk)        | Tudományos  | 7               |               |                 | 0022-2313 |           | 2.367      | JOURNAL OF LUMINESCENCE 0022-2313                                                     |
| Fluorescence spectroscopic investigation  | 2081193             | 2013        | Folyóiratcikk | Szakcikk (Folyóiratcikk)        | Tudományos  | 8               |               |                 | 1522-7235 | 1522-7243 | 1.675      | LUMINESCENCE 1522-7235 1522-7243                                                      |
| Fluorescence quenching studies on the in  | 2421725             | 2013        | Folyóiratcikk | Szakcikk (Folyóiratcikk)        | Tudományos  | 6               |               | utolsó szerző   | 0003-2670 | 1873-4324 | 4.517      | ANALYTICA CHIMICA ACTA 0003-2670 1873-4324                                            |

A táblázatban megjelenik az egyes közleményeknél a szerzők száma, illetve jelzi hogy a szerző (akire készül a számítás) első vagy utolsó szerző-e.

A táblázat tetszőlegesen sorba rendezhető az egyes oszlopok szerint.

9. Amennyiben szeretné letölteni az eredményeket, kattintson a "Letöltés Excel számolótáblában" gombra!

| Calkuláció | Kijelöltek/összes másolása | Letöltés Excel számolótáblában | Kijelölés |
|------------|----------------------------|--------------------------------|-----------|
|------------|----------------------------|--------------------------------|-----------|

(Az excelt, vagyis a számítást a rendszer a gépre, az alapértelmezett letöltéshez beállított mappába menti.)

10. Amennyiben szüksége van a Q értékekre is, kattintson a "Q érték számítás" fülre

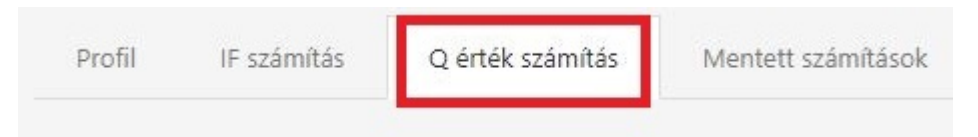

- 11. Kattintson nevére és a rendszer megjeleníti a következőket:
  - évenként a Q értékkel rendelkező publikációkat oszlopdiagramban

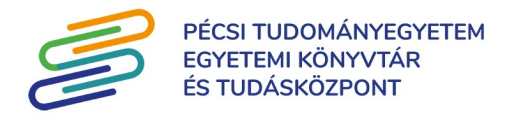

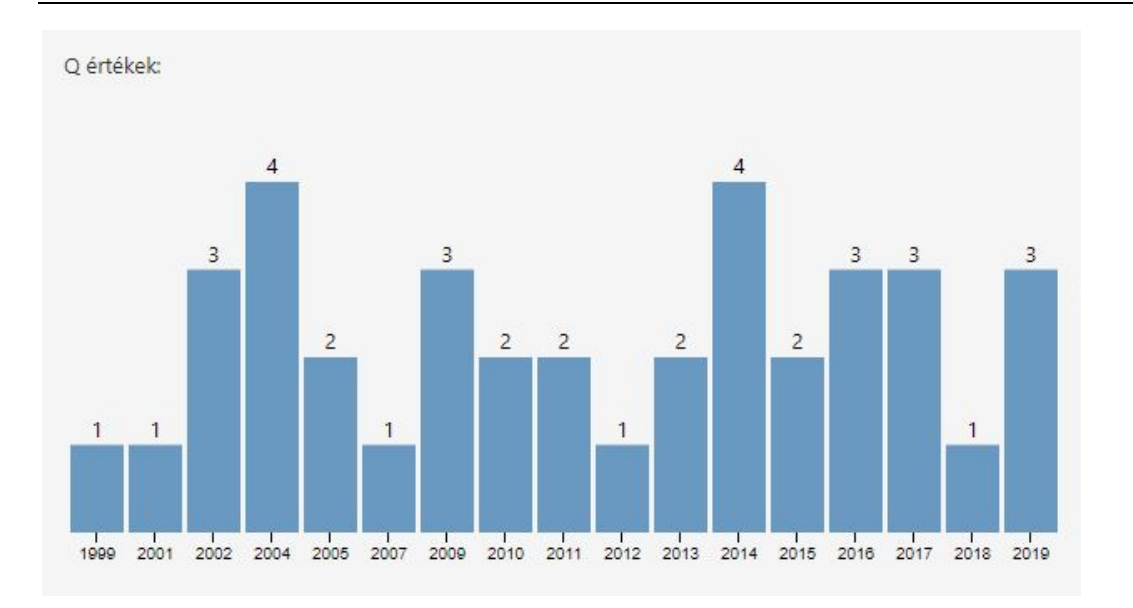

## - Q1, Q2, Q3, Q4 értékkel rendelkező publikációkat kördiagramban

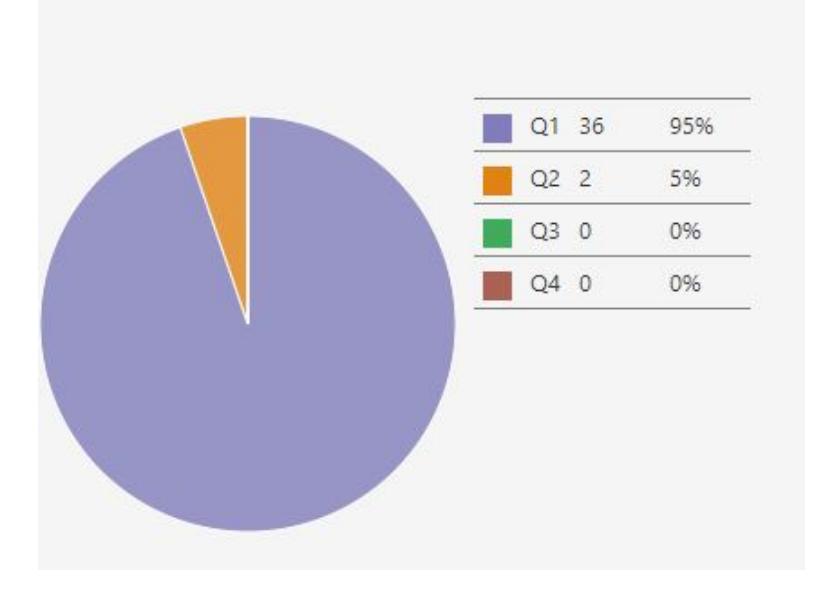

Az egér mozgatásával interaktívvá válnak a grafikonok.

- betölti a publikációit, jelezve az egyes publikációk Q értékeit

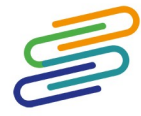

## PÉCSI TUDOMÁNYEGYETEM EGYETEMI KÖNYVTÁR ÉS TUDÁSKÖZPONT

| Cím ^                                       | MTMT ID 0 | Év 0 | Típus 🗘       | Altípus                  | \$<br>Kategória 🗘 | Szerzők száma 🗘 | Első szerző 🗘 | Utolsó szerző 🗘 | Q  | Folyóirat                                             |
|---------------------------------------------|-----------|------|---------------|--------------------------|-------------------|-----------------|---------------|-----------------|----|-------------------------------------------------------|
|                                             |           |      | ,.            |                          |                   |                 |               |                 |    |                                                       |
| Entrepreneursnip development in Russia:     | 2477948   | 2013 | Folvóiratcikk | Szakcikk (Folvóiratcikk) | Tudományos        | 3               |               |                 | 02 | INTERNATIONAL JOURNAL OF ENTREPRENEURSHIP AND INNOVAT |
| Entrepreneurship in Africa Through the E    |           |      |               |                          |                   |                 |               |                 |    |                                                       |
|                                             | 1363704   | 2007 | Folyóiratcikk | Szakcikk (Folyóiratcikk) | Tudományos        | 2               |               | utolsó szerző   | Q1 | SMALL BUSINESS ECONOMICS 0921-898X 1573-0913          |
| Entrepreneurship, Economic Growth and<br>Pu | 3403619   | 2018 | Folyóiratcikk | Szakcikk (Folyóiratcikk) | Tudományos        | 4               |               | utolsó szerző   | Q1 | SMALL BUSINESS ECONOMICS 0921-898X 1573-0913          |
| Entrepreneurship, institutional economic    | 3415026   | 2020 | Folyóiratcikk | Szakcikk (Folyóiratcikk) | Tudományos        | 4               |               | utolsó szerző   | Q1 | REGIONAL STUDIES 0034-3404 1360-0591                  |
| Estimating the economic impacts of knowl    | 3219689   | 2017 | Folyóiratcikk | Szakcikk (Folyóiratcikk) | Tudományos        | 3               | első szerző   |                 |    | KÖZGAZDASÁGI SZEMLE 0023-4346                         |
| Gyors növekedésű vállalatok Magyarország    | 1363688   | 2010 | Folyóiratcikk | Szakcikk (Folyóiratcikk) | Tudományos        | 3               |               |                 | Q2 | EMPLOYEE RELATIONS 0142-5455                          |
| HRM in the Hungarian SME sector             | 1363703   | 2007 | Folyóiratcikk | Szakcikk (Folyóiratcikk) | Tudományos        | 4               | első szerző   |                 | Q1 | SMALL BUSINESS ECONOMICS 0921-898X 1573-0913          |

12. Amennyiben le szeretné tölteni a listáját, kattintson a "Letöltés Excel számolótáblában" gombra!

| Kijelöltek/összes m | ásolása Letölt | és Excel számolótá | áblában Kijelöle |
|---------------------|----------------|--------------------|------------------|
|---------------------|----------------|--------------------|------------------|